## 北海道フェンシング協会

| 「Zoom アプリ」 | プロフィールの変更 | をお願いいたします。 |
|------------|-----------|------------|
|------------|-----------|------------|

- 【スマートフォンやタブレットの場合】 アプリをインストール時に名前が入力されています。
- 【パソコンの場合】
- ① ブラウザで、Zoomの公式サイト (http://zoom.us) にアクセスしてください。

上にある「ミーティングに参加する」をクリックしてください。

| 💿 Zoomミーティング・Zoo       | × + ×                                        |                |             |               |                |                           | -       | σ  | > |
|------------------------|----------------------------------------------|----------------|-------------|---------------|----------------|---------------------------|---------|----|---|
|                        | https:// <b>zoom.us</b> /jp-jp/meetings.html |                |             |               |                | □ ☆                       | ☆ &     | ß  |   |
|                        |                                              |                |             | デモをリクエス       | ► 1.888.799.96 | 66 RESOURCES <del>-</del> | サポート    |    |   |
| zoom                   | ソリューション+ プランと価格設                             | 定 セールスへのお問い合わせ | ミー・シングに参加する | ミーティングを開催する + | サインイン          | サインアップは無                  | গ্গাল্ব |    |   |
|                        | この危機的状況を乗り越える                                | ため、ユーザーを支援するリ  | ソースを開発しました。 | 詳細はこちらをクリッ    | クしてください        | A.                        |         | ×  |   |
|                        |                                              |                |             |               |                |                           |         |    |   |
| Zoom                   | ミーティン                                        | <i>がとチャ</i>    | ッ           |               |                |                           |         |    |   |
| $\vdash$               |                                              |                |             |               |                |                           |         |    |   |
| '                      |                                              |                |             |               |                |                           |         |    |   |
| リアルタイムン                | メッセージングとコンテン                                 | ンツ共有が可能な企業向    | けビデ         |               |                |                           |         |    |   |
| 才会議。                   |                                              |                |             |               |                |                           |         |    |   |
| Enter your work e      | mail                                         | サインアップは無料です    |             |               |                |                           |         |    |   |
| By submitting the form | n, I agree to the Privacy Policy             |                |             |               |                |                           |         |    |   |
| ○ ビデオを見る               |                                              |                |             |               |                |                           |         |    |   |
|                        |                                              |                |             |               |                |                           | 01      | ルプ | ) |

② ミーティング ID を入力する。(11 字程度の数字のみ) →「参加」をクリック

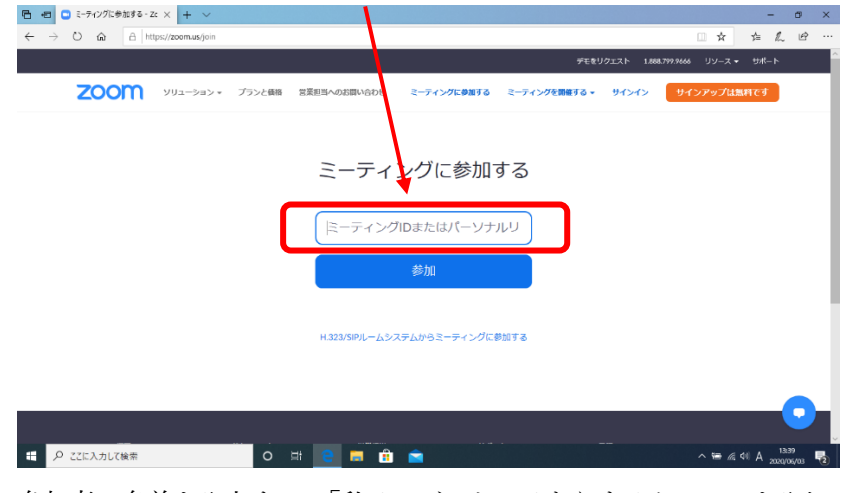

③ 参加者の名前を入力する。「私はロボットではありません」に2を入れる。→「参加」をクリック

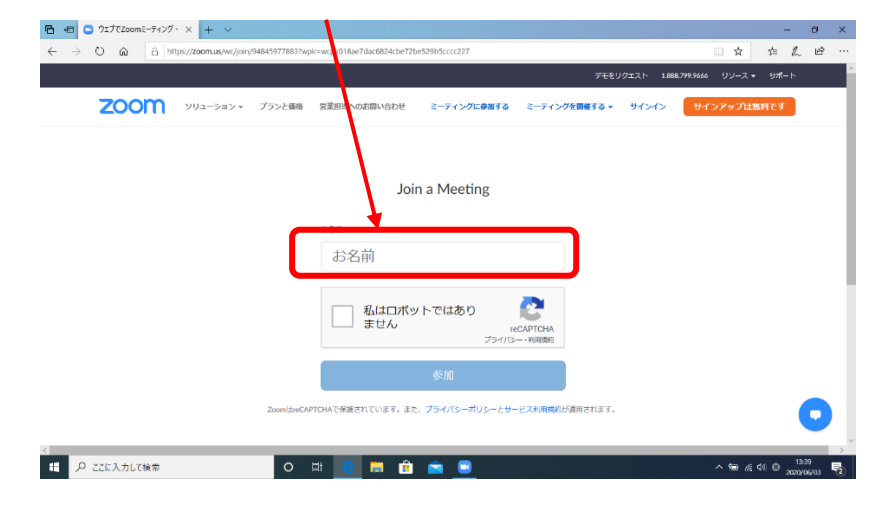

④ ミーティングパスワードを入力する。(英数混合)→「参加」をクリック

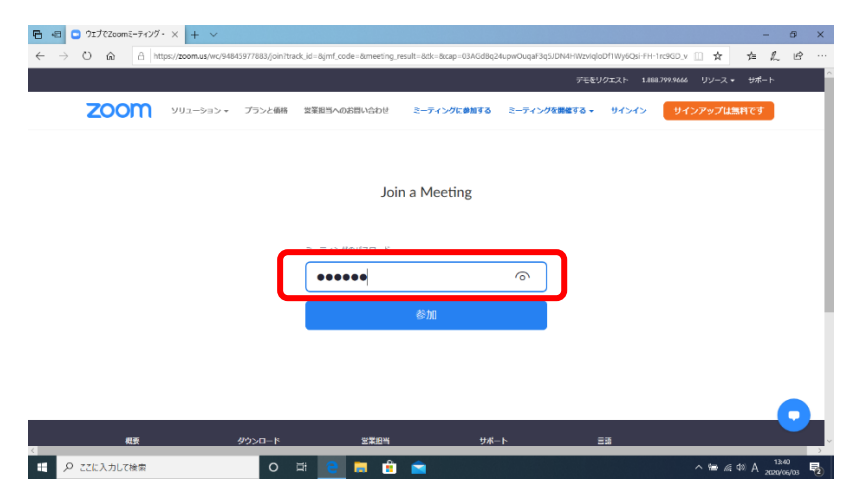

以上で完了です。

★ミーティングに参加してから変更する場合(依頼があった場合)

(パソコン・スマホ・タブレットすべて同様です。)

① ミーティング画面の下にある「参加者」をクリックする

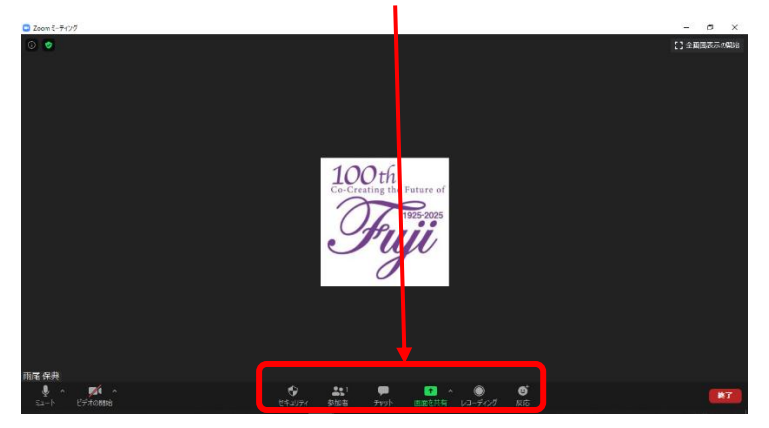

② 右側の名前にマウスをのせて「詳細」をクリック → 名前の変更をクリック → 名前を変更して「OK」

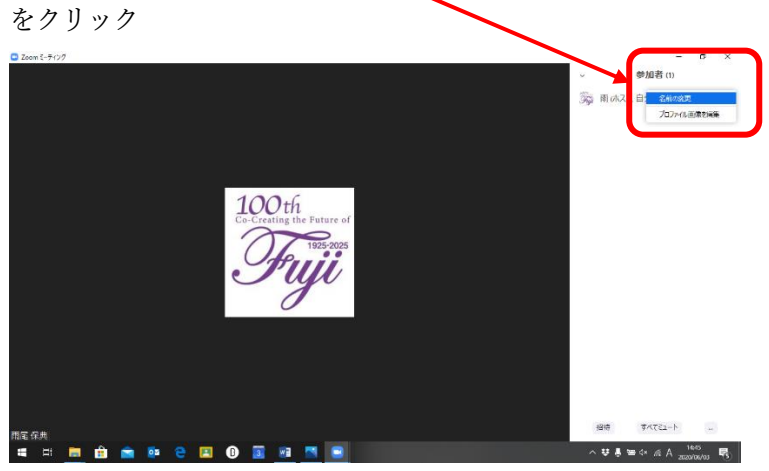

以上で完了です。